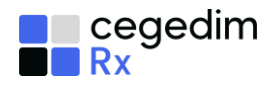

# What Do You Need To Do?

This useful checklist details the key tasks you must carry out to prepare you for Accuracy Check

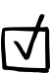

#### Tasks to complete

# 2 weeks before Go Live

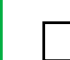

# **Pharmacy Process - Accuracy Check**

Be aware that once **Accuracy Check** is enabled, all eligible prescriptions require an accuracy check. Please note that non-EPS prescriptions are not eligible for Accuracy Check. Ensure you have space next to a PC for carrying this out, consider how this will work in your pharmacy.

#### What does Accuracy Check mean for me?

- Enabling Accuracy Check has shown a 80% reduction in near misses.
- Be aware you cannot claim for a prescription until Accuracy Check is completed.

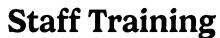

Staff to complete the following training:

- Read the Accuracy Check Quick Start Guide
- Complete the Accuracy Check <u>eLearning module</u> Select **Sign In** to register for an account.

#### Tasks to complete Go Live

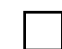

# **Check Label Settings**

When using Accuracy Check a QR code prints on your item and bag labels, as well as a new picking list. You may need to adjust the standard position of the QR codes if you use pre-printed labels. See here for details.

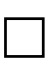

# **In Progress Prescriptions Screen**

Familiarise yourself with the new In Progress screen in Pharmacy Manager. See here for details.

### **Clinical Checks**

Clinical checks to be carried out on all prescriptions prior to dispensing. See here for details.

Useful links

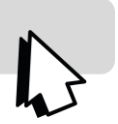

<u>eLearning Module</u> <u>Label Settings</u> <u>Quick Start Guide</u> <u>Online Help Topics</u> <u>User Guide</u>

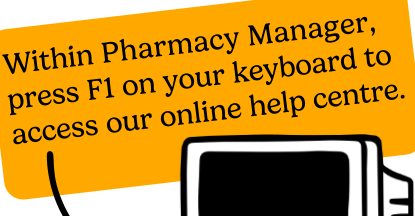

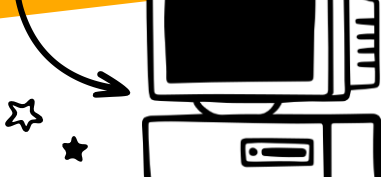